| Calling KULT User Libraries                                                                                                    |      |
|----------------------------------------------------------------------------------------------------|------|
| The 4200A-CVIV and the PMU measuring capability do not have KXCI commands.                                                                                                    |      |
| To control them remotely you can call KULT user libraries in KXCI.                                                                                                    |      |
| KXCI includes a list of commands to call user libraries that were built in the KULT applicatio the 4200A-SCS.                                                                                                    | n on |
| These commands include:                                                                                                    |      |
| <ul> <li>UL – Switches KXCI to the user library mode</li> <li>EX – Executes the specified user module</li> <li>GN – Get parameters as specified by name</li> <li>GP – Get parameters specified by a number</li> <li>GD – Get description of the specified function</li> </ul> |      |
| 8                                                                                                    | 65   |

The CVIV and PMU measurement capability do not have KXCI commands. But you can control them by calling KULT user libraries in KXCI. Most user libraries are able to be called in KXCI.

Five commands are provided to enable you to call user libraries. The UL command switches KXCI to the user library mode. The EX command is used to specify the user module. The GN and GP commands get the input and output parameters as specified. And, finally, the GD command gets the description of a specific function.

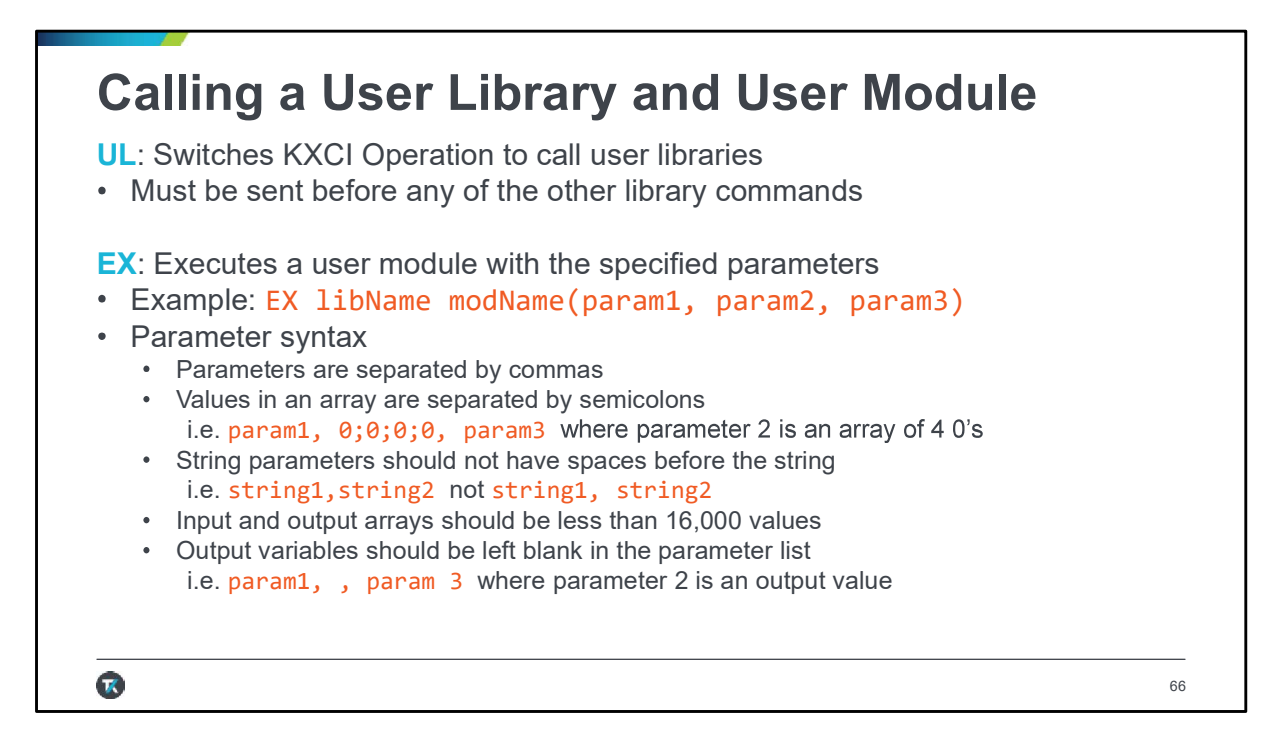

The two most important commands to use when calling a user library are the UL and EX commands.

The UL command switches KXCI operation to the usrlib mode.

The EX command executes a user module using specified parameters as shown in this slide.

After the EX, enter the User Library name, user module name, then input all the parameters as listed in the user module separated by commas. Values in an array are separated by semicolons. String parameters should be separated by commas only, without leading spaces to prevent parsing errors. Output parameters are just left as blank spaces separated by commas.

Let's do an example.

## <section-header><text>

|                        | 12:     |                                       |                                                                                                    | O to cr                                                                                       | nannels                                                                      | 1 and                                                                   | 2, ai                                     | na cai | l the |
|------------------------|---------|---------------------------------------|----------------------------------------------------------------------------------------------------|-----------------------------------------------------------------------------------------------|------------------------------------------------------------------------------|-------------------------------------------------------------------------|-------------------------------------------|--------|-------|
|                        |         |                                       |                                                                                                    |                                                                                               |                                                                              |                                                                         |                                           |        |       |
|                        |         | <i></i>                               |                                                                                                    |                                                                                               |                                                                              |                                                                         |                                           |        |       |
| EX cvivulib c          | viv_con | figure                                | (CVIV1, 1, 2,                                                                                                    | 3, 0,                                                                                         | <b>0, CVH</b>                                                                | c, cvlo                                                                 | , NC                                      | , NC,  | CV    |
| 1eas, )                |         |                                       |                                                                                                    |                                                                                               |                                                                              |                                                                         |                                           |        |       |
|                        |         |                                       |                                                                                                    |                                                                                               |                                                                              |                                                                         |                                           |        |       |
|                        |         |                                       |                                                                                                    |                                                                                               |                                                                              |                                                                         |                                           |        |       |
|                        | TuetTd  | char *.                               | Input. "CVIV1".                                                                                                    |                                                                                               |                                                                              |                                                                         |                                           |        |       |
|                        | Instia, | · · · · · · · · · · · · · · · · · · · |                                                                                                    | ,                                                                                             |                                                                              |                                                                         |                                           |        |       |
|                        | instia, | , cinar                               | TwoWireMode,                                                                                                    | ,<br>int,                                                                                     | Input,                                                                       | 1,                                                                      | 0,                                        | 1      |       |
|                        | Instia, | , second second                       | TwoWireMode,<br>Ch1_Mode, int,                                                                                                    | ,<br>int,<br>Input,                                                                           | Input,<br>1,                                                                 | 1,<br>0,                                                                | 0,<br>12                                  | 1      |       |
|                        | Instia, | chur y                                | TwoWireMode,<br>Ch1_Mode, int,<br>Ch2_Mode, int,                                                                                                    | ,<br>int,<br>Input,<br>Input,                                                                 | Input,<br>1,<br>1,                                                           | 1,<br>0,<br>0,                                                          | 0,<br>12<br>12                            | 1      |       |
| Vlodule                | Instia, | ,                                     | TwoWireMode,<br>Ch1_Mode, int,<br>Ch2_Mode, int,<br>Ch3_Mode, int,                                                                                                    | ,<br>int,<br>Input,<br>Input,<br>Input,                                                       | Input,<br>1,<br>1,<br>1,                                                     | 1,<br>0,<br>0,<br>0,                                                    | 0,<br>12<br>12<br>12                      | 1      |       |
| Vlodule                | Instia, | ,                                     | TwoWireMode,<br>Ch1_Mode, int,<br>Ch2_Mode, int,<br>Ch3_Mode, int,<br>Ch4_Mode, int,<br>Ch1_TermName                                                                           | ,<br>int,<br>Input,<br>Input,<br>Input,<br>Input,                                             | Input,<br>1,<br>1,<br>1,<br>1,<br>1,                                         | 1,<br>0,<br>0,<br>0,<br>0,<br>"0ne"                                     | 0,<br>12<br>12<br>12<br>12                | 1      |       |
| Vodule<br>Parameters:  | Instia, | c.u. j                                | TwoWireMode,<br>Ch1_Mode, int,<br>Ch2_Mode, int,<br>Ch3_Mode, int,<br>Ch4_Mode, int,<br>Ch1_TermName,<br>Ch2_TermName.                                                         | ,<br>int,<br>Input,<br>Input,<br>Input,<br>char *,<br>char *.                                 | Input,<br>1,<br>1,<br>1,<br>1,<br>Input,<br>Input,                           | 1,<br>0,<br>0,<br>0,<br>0,<br>"One",<br>"Two".                          | 0,<br>12<br>12<br>12<br>12<br>12          | 1      |       |
| Module<br>Parameters:  | Instia, |                                       | TwoWireMode,<br>Ch1_Mode, int,<br>Ch2_Mode, int,<br>Ch3_Mode, int,<br>Ch4_Mode, int,<br>Ch4_TermName,<br>Ch2_TermName,<br>Ch3_TermName.                                        | ,<br>int,<br>Input,<br>Input,<br>Input,<br>char *,<br>char *,<br>char *.                      | Input,<br>1,<br>1,<br>1,<br>1,<br>Input,<br>Input,<br>Input,                 | 1,<br>0,<br>0,<br>0,<br>"One",<br>"Two",<br>"Three".                    | 0,<br>12<br>12<br>12<br>12<br>12<br>,     | 1      |       |
| Vlodule<br>Parameters: | Instia, |                                       | TwoWireMode,<br>Ch1_Mode, int,<br>Ch2_Mode, int,<br>Ch3_Mode, int,<br>Ch4_Mode, int,<br>Ch1_TermName,<br>Ch2_TermName,<br>Ch3_TermName,<br>Ch4_TermName.                       | ,<br>int,<br>Input,<br>Input,<br>Input,<br>char *,<br>char *,<br>char *.                      | Input,<br>1,<br>1,<br>1,<br>1,<br>Input,<br>Input,<br>Input,                 | 1,<br>0,<br>0,<br>0,<br>"One",<br>"Two",<br>"Three",<br>"Four".         | 0,<br>12<br>12<br>12<br>12<br>,<br>,      | 1      |       |
| Module<br>Parameters:  | Instia, |                                       | TwoWireMode,<br>Ch1_Mode, int,<br>Ch2_Mode, int,<br>Ch3_Mode, int,<br>Ch4_Mode, int,<br>Ch1_TermName,<br>Ch2_TermName,<br>Ch3_ TermName,<br>Ch4_TermName,<br>TestName, char *. | ,<br>int,<br>Input,<br>Input,<br>Input,<br>char *,<br>char *,<br>char *,<br>char *,<br>Input. | Input,<br>1,<br>1,<br>1,<br>Input,<br>Input,<br>Input,<br>Input,<br>"CVIV Te | 1,<br>0,<br>0,<br>0,<br>"One",<br>"Two",<br>"Three",<br>"Four",<br>st". | 0,<br>12<br>12<br>12<br>12<br>,<br>,<br>, | 1      |       |

The commands shown can be sent regardless of communication type. The user module used is the cviv\_configure module, whose parameters are shown at the bottom. Note that the last parameter, ConstantsName, is an output parameter. Therefore, we leave a blank space at the end of the call to account for that parameter.

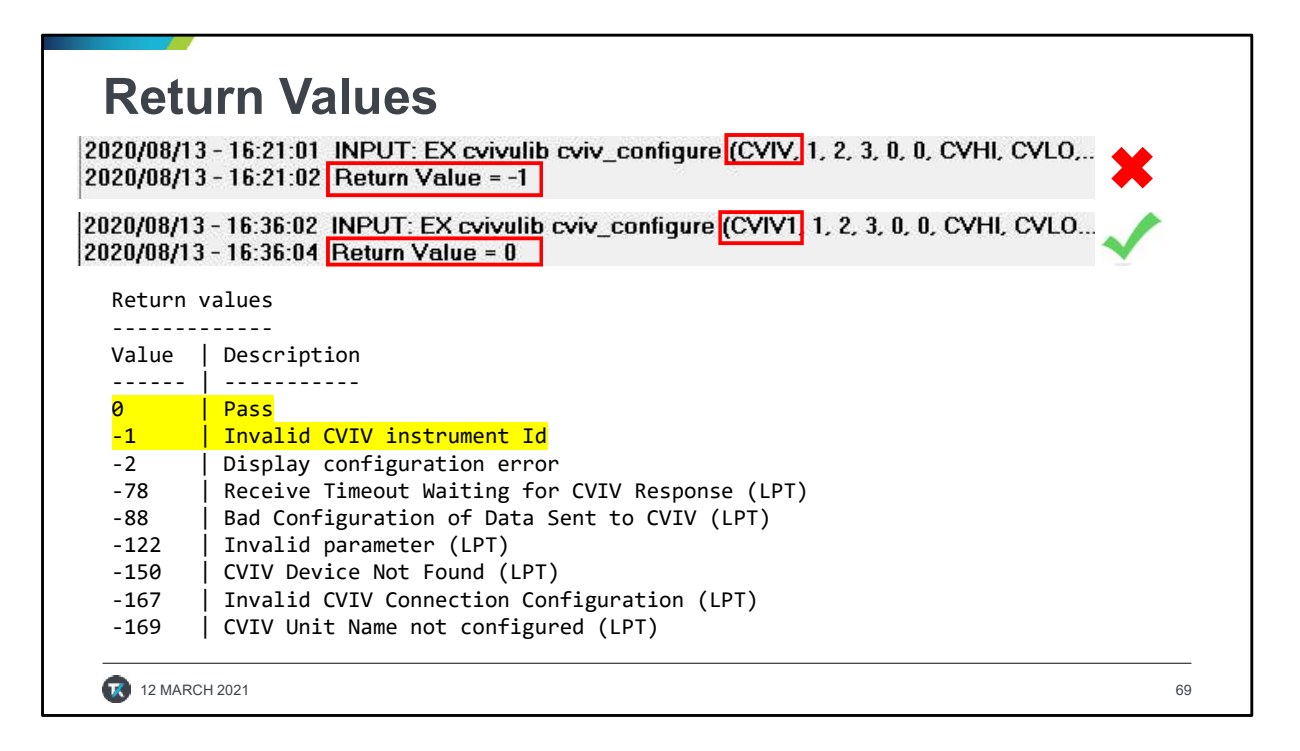

Once the user module is executed, the Return Value status of the user module will be returned to the KXCI screen just like they are returned to Clarius in the first column of the sheet. These return values indicate whether there was an error during the code execution.

Each Keithley provided user module has a list of Return Values that can be found in the source code or the Help pane in Clarius.

In this CVIV example, the instrument ID was inputted incorrectly. The correct Id is CVIV1 and not just CVIV. This caused a Return Value of -1. When the ID is corrected and the module is re-run, a value of 0 is returned, indicating that the code ran successfully.

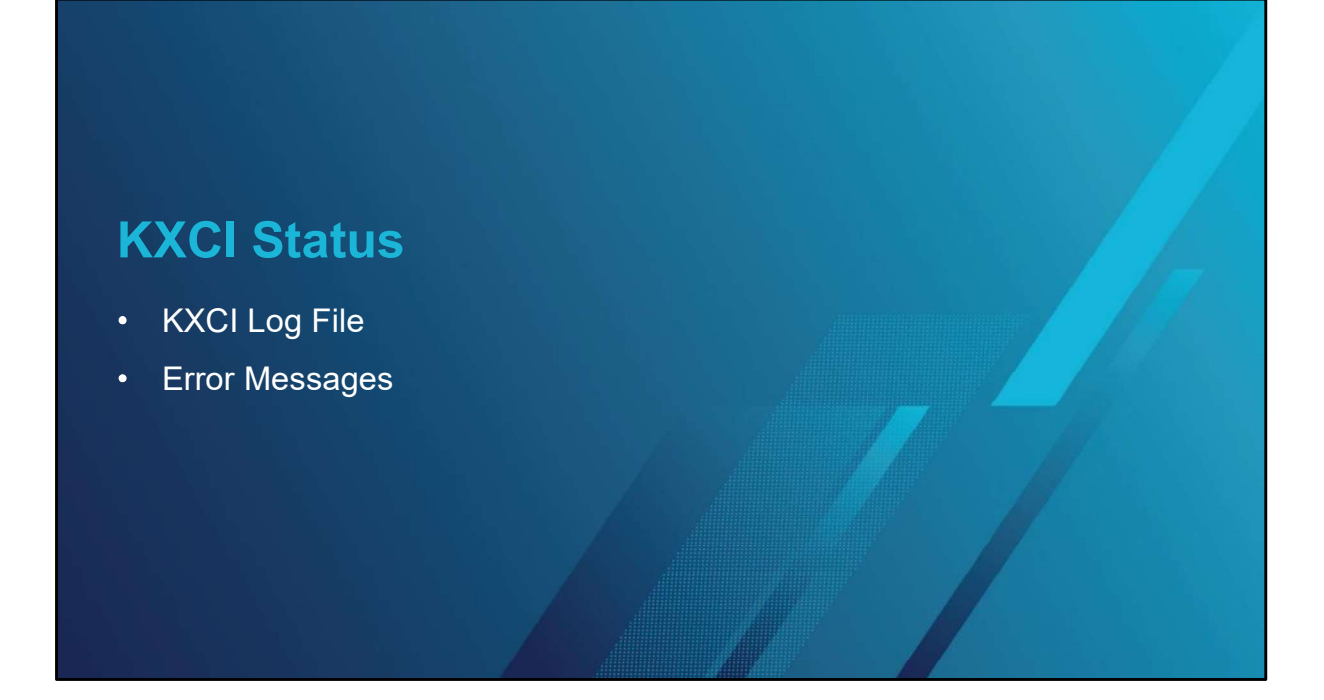

| <ul> <li>KXCI Log Fi</li> <li>Clear messages in the</li> <li>Add timestamps to ear</li> <li>Log console message<br/>Messages are sa<br/>located at C:\s42</li> </ul> | KXCI window.<br>ch line<br>s:<br>ved to file named<br>00\sys\KXCI\ | t KXCILOGfile.txt,     | #220/00/07 - 12.36.24         STATUS         KPCI-400LP card detected           #220/00/07 - 12.36.24         STATUS         Remning stotzero on SMU1           #220/00/07 - 12.36.26         STATUS         Remning stotzero on SMU1           #220/00/07 - 12.36.26         STATUS         Remning stotzero on SMU2           #220/00/07 - 12.36.26         STATUS         Remning stotzero on SMU4           #220/00/07 - 12.36.26         STATUS         Remning stotzero on SMU4           #220/00/07 - 12.36.26         STATUS         Reading stotzero on SMU4           #220/00/07 - 12.36.26         STATUS         Reading stotzero on SMU4           #220/00/07 - 12.36.26         STATUS         Reading stotzero on SMU4           #220/00/07 - 12.36.27         STATUS         Reading Stotzero on SMU4           #220/00/07 - 12.36.26         Reading Delementr- Comma         Reading Stotzero on SMU4           #220/00/07 - 12.36.26         RMUT OF         Reading Stotzero on SMU4           #220/00/07 - 12.36.26         RMUT OF         Reading Stotzero on SMU4           #220/00/07 - 12.36.26         RMUT OF         Reading Stotzero on SMU4           #220/00/07 - 12.36.47         RMUT OF         Reading Stotzero on SMU4           #220/00/07 - 12.36.47         RMUT OF         Reading Stotzero on SMU4           #220/00/07 - 12. |
|----------------------------------------------------------------------------------------------------|--------------------------------------------------------------------|------------------------|----------------------------------------------------------------------------------------------------|
| Clear Messages<br>Console Size 1000 lines ~                                                                                                    | ☐ Timestamps                                                       | C Log Console Messages | Ober Messager           Conside Size         1000 Kess         21 Tamentanga                                                                                                    |

The KXCI console logs message during startup, execution and data return so that you can monitor the status of your test. At the bottom of the KXCI console are a few settings. One button is used to clear the messages listed in the console.

You can also choose to add a timestamp to each line. This screen capture shows the time stamps turned on.

Finally, you can also save the logged messages. These are saved on the 4200A-SCS at the location listed on this slide.

| Error<br>Number | Error Message                                  | Error<br>Number | Error Message                  |
|-----------------|------------------------------------------------|-----------------|--------------------------------|
| -999            | IEEE32.DLL GPIB driver is not<br>loaded        | -991            | Illegal setup error            |
| -998            | Unable to initialize shared memory             | -990            | Trigger Master card not found  |
| -997            | Could not establish communication with console | -989            | Command not valid on this page |
| -996            | GPIB address not sent as argv{1}               | -988            | Instrument not mapped          |
| -995            | GPIB address not in 0<=addr<=31                | -987            | Skipping instrument            |
| -994            | Could not find configuration file              | -986            | Unsupported command received   |
| -993            | GPIB argument error                            | -985            | Unsupported file format error  |
| -992            | GPIB command error                             | -984            | Could not open specified file  |

If an error is generated during the test, an error message can be returned to the KXCI message console. This table lists some of the error messages that can be generated.

The most common error is the -993 GPIB argument error because it's generated when a syntax error occurs.

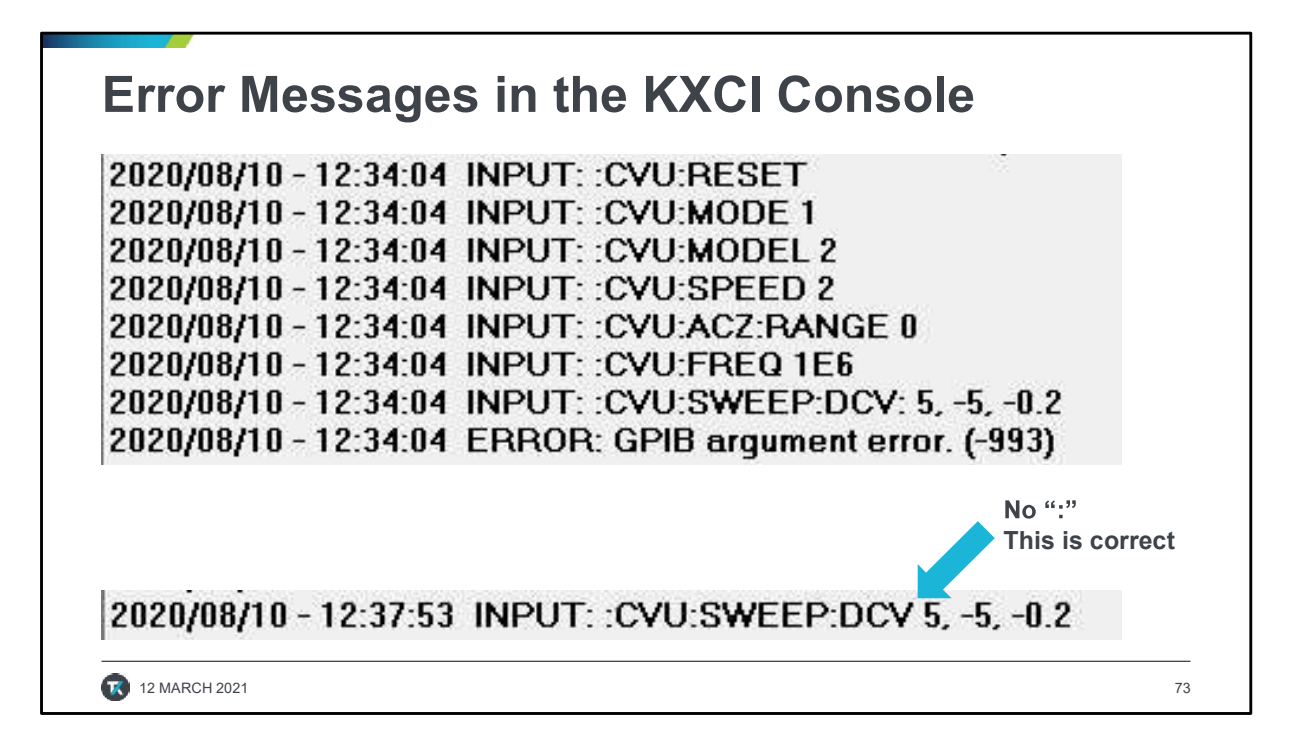

Here is an example of a gpib argument error -993. Error messages are listed in the KXCI window directly after the command that caused the error.

In this example there is an added colon after DCV that is causing the error. Once the colon is removed as shown at the bottom of the slide, the error is gone.